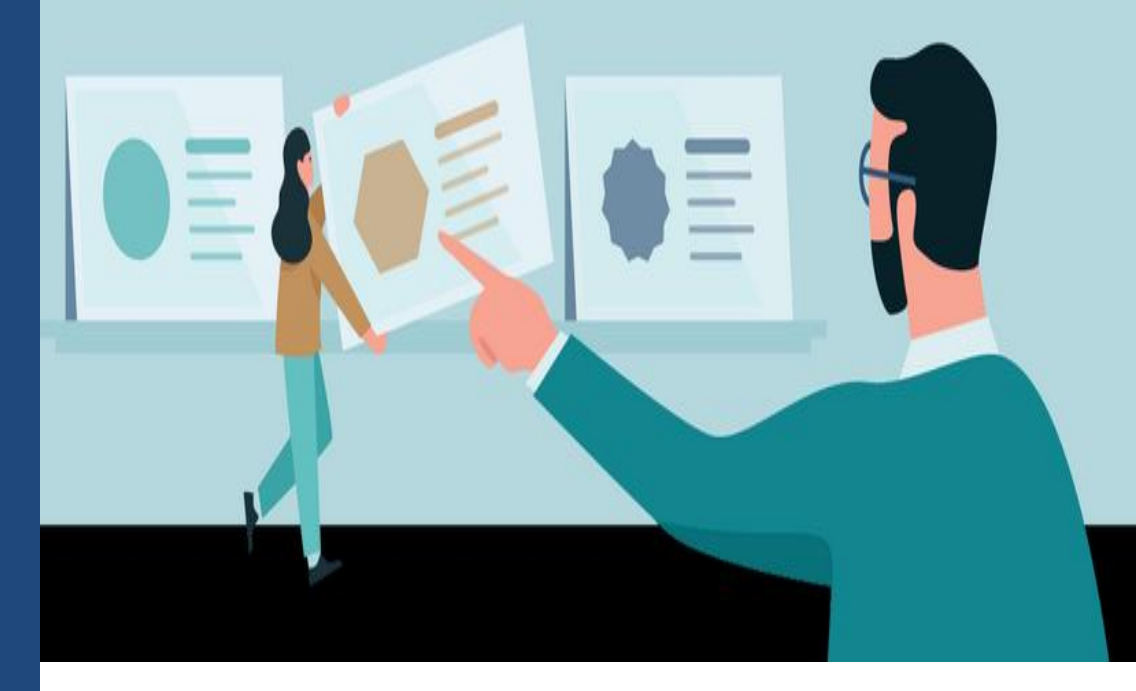

# Rede Referenciada Allianz

Treinamento Julho/2021

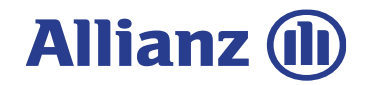

Internal

# Conteúdo Tópicos

#### P.R.O. Allianz

Programa de Relacionamento com Oficinas / Indicadores de Performance

**02** VOC – Voice Of the Costumer Saiba Mais

01

Saiba Mais

Audatex 1360 – Incluindo informações Como preencher

04

03

**Epac – Incluindo Informações** Como preencher

05 Encargo Saiba m

Encargos Saiba mais sobre

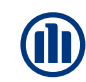

# VOCÊ E A ALLIANZ CADA VEZ MAIS PRÓXIMOS.

Vem com a gente

P.R.O Allianz, o programa que foi pensado para você, e para atender melhor as suas necessidades e reconhecer a nossa parceria! Internal

#### Você já conhece o P.R.O Allianz?

Em 06 de abril, demos início a Rede Única de Oficinas. Agora você faz parte do P.R.O Allianz, Programa de Relacionamento com as Oficinas; um programa pensado para atender melhor as suas necessidades e com muitos benefícios para esta parceria.

#### Classificação de Oficinas

Em breve você receberá um e-mail contendo os resultados dos indicadores de performance da oficina referentes ao período 2021, as metas de cada um dos indicadores e a informação do seu grupo de classificação. Os grupos são definidos por Excelência, Ouro e Prata, sendo o grupo Prata o inicial, o Ouro o grupo intermediário e o Excelência o grupo de melhor classificação em performance e remuneração (valor de m.o./hora).

#### Acompanhamento dos Indicadores de Performance

Você deverá acompanhar o seu indicador mensalmente para verificar qual ponto tem que ser melhorado para alcançar uma Classificação superior no P.R.O Allianz. Os indicadores estão estruturados em 3 pilares: Qualidade, Eficiência e Reparabilidade Consciente.

#### Quais os benefícios P.R.O Allianz?

- Prazo de pagamento reduzido;
- Atendimento Exclusivo de um representante para facilitar as tratativas do seu dia a dia;
- Remuneração variável. Em cada um dos grupos de classificação do P.R.O. Allianz (Excelência, Ouro e Prata) haverá 3 padrões de valores de m.o.

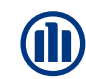

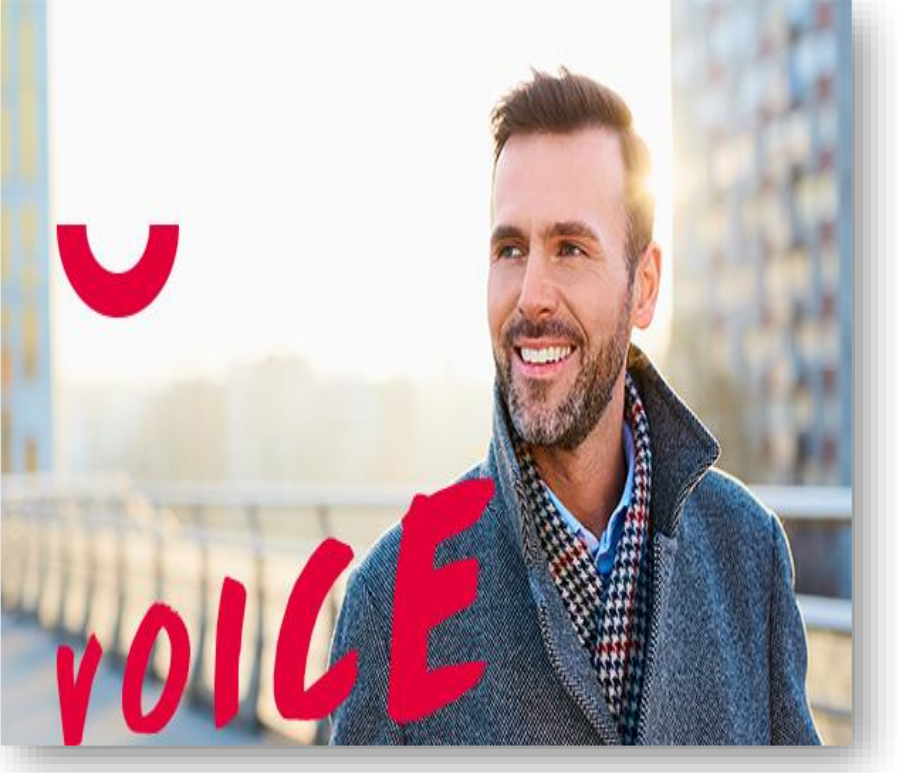

## A melhor experiência do cliente começa em você!

Internal

#### O que é o programa Voice Of the Customer?

O Voice of the Customer (VoC) é um programa global do Grupo Allianz que possui uma abordagem para coletar o feedback do cliente com foco na otimização e melhoria contínua dos nossos serviços.

#### Qual o objetivo do VoC?

É avaliar a experiência do cliente durante seu contato com a Allianz por meio do envio de pesquisas questionando a satisfação, com o processo em uma escala 5 estrelas. A nota média obtida nestas avaliações é publicada no site institucional da Allianz e os feedbacks dos clientes são usados para a implementação de melhorias contínuas em nossos serviços.

#### Quem recebe a pesquisa Voice of the Customer?

No momento somente os segurados mas, a estrutura é para ouvir todos os clientes que utilizaram os serviços na Allianz

#### Quando a pesquisa Voice of the Customer é enviada?

Após a finalização dos reparos do veículo e o preenchimento das ferramentas do Audatex I360 e e-Pac, o cliente recebe uma pesquisa para avaliar a satisfação do serviço prestador pela oficina.

#### O que o Voice Of The Customer influenciará na oficina?

O resultado dessa pesquisa irá influenciar na classificação da oficina no P.R.O Allianz (Programa de Relacionamento com Oficinas Allianz). Lembrando que o módulo do VoC só está disponível para as oficinas Excelência e Ouro. Em breve expansão para as oficinas do grupo Prata.

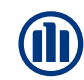

#### Como o cliente recebe essa pesquisa?

"Após o preenchimento da etapa "Entrega do Veículo" no e-Pac, a pesquisa será enviada ao cliente 2 dias depois que a data entrega é inserida na aplicação. Confira como o formato da pesquisa que o cliente recebe:"

#### Como foi sua experiência no processo de reparo do seu veículo?

Como foi sua experiência no processo de reparo do seu [Claim\_TypeOfClaim]?

\*\*\*\*

Caso o cliente avalie com 4-5 estrelas a pesquisa é encerrada e enviada.

Se o cliente avalia com 1-3 estrelas as perguntas adicionais aparecem para filtrar e detalhar em qual etapa o problema ou insatisfação aconteceu.

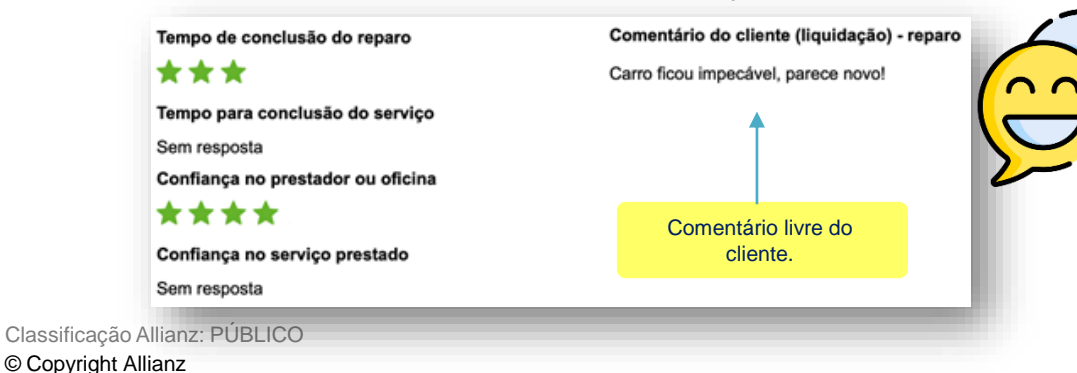

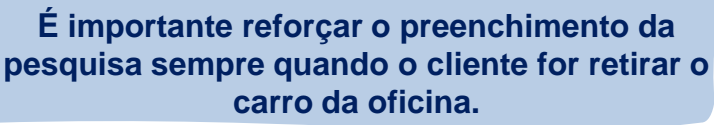

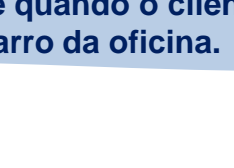

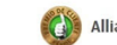

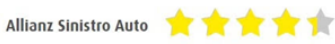

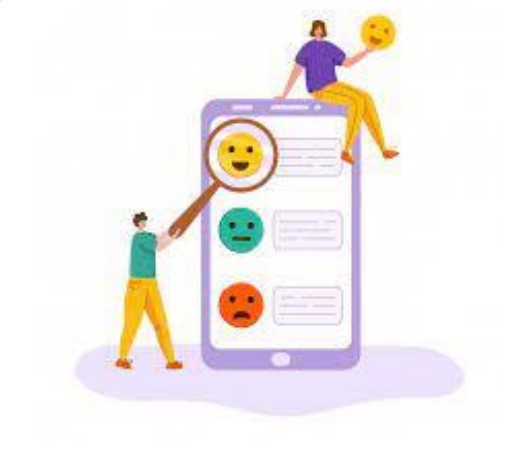

### Para inicia a jornada do cliente, insira algumas informações no Audatex I360

| Audatex<br>soler company<br>Deta                       | Clique em<br>alhes Gerais.   | Número do Sinistro     | Buscar<br>CONSULTAR PEÇAS              | BUSCAR+ ADMINISTRADOR NOVO                       | ORÇAMENTO MINHA CONTA                 |                              |                                                                                                 |
|--------------------------------------------------------|------------------------------|------------------------|----------------------------------------|--------------------------------------------------|---------------------------------------|------------------------------|-------------------------------------------------------------------------------------------------|
| Você está em: Novo Orçamento<br>1234567890 - ABC1234 : |                              |                        |                                        |                                                  | Log (                                 | <u> Off / Sair da Sessão</u> |                                                                                                 |
| 🎄 APS 🚫 QAPT                                           | FER Calcular Relatórios      | 💼 Audalmagens 🖿        | AudaDocumentos 🥃 Gerenciar Notas 🖣 Con | nparar 💡 Endereços 🖋 Validar 🕯                   | 🔷 Enviar                              |                              |                                                                                                 |
| Resumo Veículo Deta                                    | alhes Gerais Inclusão Manual | Detalhes de Dano       | s Fornecimento de Peças Salvad         | los Avaliação de Danos                           |                                       |                              |                                                                                                 |
| Dados do Acidente<br>Condutor                          |                              | Ref. Interna           | BRI0000004marco.stenico@allia          | Datas e Horas Gerais<br>Data do Aviso 31/12/2019 | 00:30:00                              |                              | Adicione a data de entrada do<br>veículo para inicio dos reparos.<br>Obs: Pode ser data futura. |
| Carteira de<br>Habilitação                             |                              | Causa do Acidente      | Selecione 🔽                            | Entrada na Oficina 02/01/2020                    |                                       |                              | En convide adjejence adate                                                                      |
| Validade                                               | Idade                        | Número do<br>Orçamento | S1325269                               | Promessa de<br>Entrega 22/01/2020                |                                       |                              | prevista para a entrega                                                                         |
| Local                                                  |                              | Tipo de Vistoria       |                                        | Data de Avaliação                                |                                       |                              | Na vistoria complementar, a                                                                     |
| Número de<br>Solicitação                               |                              | WAN                    | WANBR76100186013                       | Envio de<br>Autorização                          |                                       |                              | data pode ser alterada, <b>porém</b> a                                                          |
| Número do Sinistro 1                                   | 234567890                    | Observações            | ¢                                      | Autorização                                      |                                       |                              | complementar deve ser a última                                                                  |
|                                                        |                              |                        |                                        | Data de Rejeição                                 |                                       |                              | promessa de entrega, não sendo<br>permitido mais alterações.                                    |
|                                                        |                              |                        |                                        | Perito a<br>regulaçã                             | diciona a data da<br>áo do Orçamento. |                              |                                                                                                 |

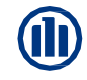

## 10 – Prazo de entrega – Previsão e Entrega I360

Imputar as informações de entrada e previsão de entrega do veículo no Audatex

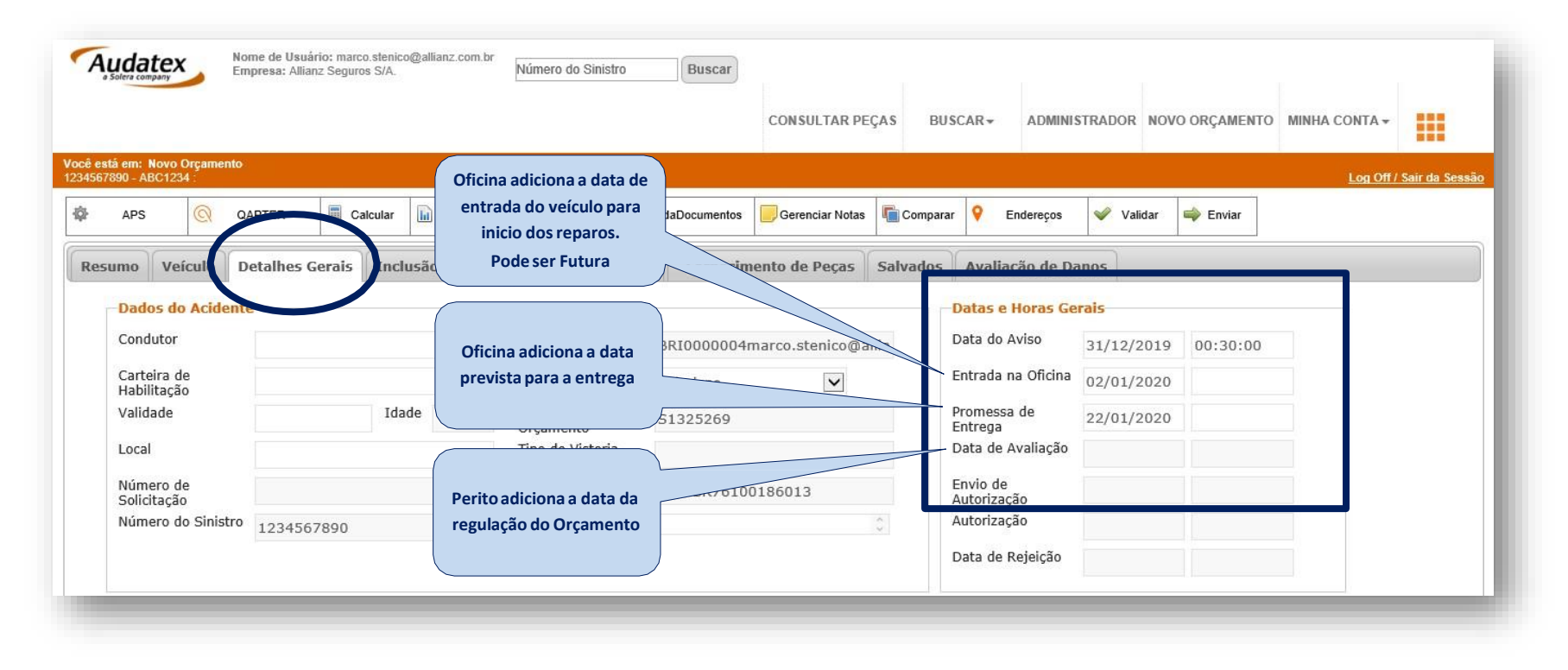

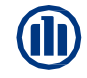

## 10 – Prazo de entrega – Previsão e Entrega Cilia

Imputar as informações de entrada e previsão de entrega do veículo no Cilia

| ≡ Allianz 🕕                                                     | Oficina adiciona a data de                                        | NOVIDADES 2                                     | 0   5   1        | Vanessa Carvalho                                | • Allianz Se<br>Coorde | nador                                                                      |                                      |                                                                                                    |                                             |
|-----------------------------------------------------------------|-------------------------------------------------------------------|-------------------------------------------------|------------------|-------------------------------------------------|------------------------|----------------------------------------------------------------------------|--------------------------------------|----------------------------------------------------------------------------------------------------|---------------------------------------------|
| INÍCIO 🕻 SINISTRO 3_1 - ORÇAMENTO 21042.2                       | entrada do veículo para<br>inicio dos reparos.<br>Pode ser Futura | sualizar o Orçamento                            |                  | Ações do Orçamento ▼                            | Compa                  | DATA DE CHEGADA I<br>Cadastrar nova data:<br>20/04/2022 16:32              | DO VEÍCULO                           | NA OFICINA<br>Data atual cadastrada:<br>23/03/2022 - 20:01                                                   | ×                                           |
| CG (2016 A 2022) FAN FLEX 160CC 2022<br>VERMELHA (METÁLICA) - S | Oficina adiciona a data                                           | <b>8</b> <sup>µ</sup>                           |                  | Clonar     Negociações     Histórico do Veículo | :LUSÃC<br>RIZADO       | Allianz Seguros                                                            |                                      |                                                                                                    | SALVAR                                      |
| SELECIONE A ÁREA DE IMPACTO:                                    |                                                                   | NOTAS FISCAIS <table-cell> COBERTU</table-cell> | RA 🔐 RESPONSÁVE. | Previsão de Entrega                             | ÇAMENT                 | Cadastrar nova data:<br>50/04/2022 00:00<br>Abril 202<br>Dem See, Tex, Ora | 22 >                                 | Data atual cadastrada:<br>21/04/2022 - 00:00                                                                 | SALVAR                                      |
|                                                                 |                                                                   |                                                 |                  |                                                 |                        | 3 4 5 6<br>10 11 12 13<br>17 18 19 20                                      | 1 2<br>7 8 9<br>14 15 16             | EÇAS (IMPACTO)                                                                                               | Av                                          |
|                                                                 |                                                                   |                                                 |                  |                                                 |                        | 24 25 26 27<br>Horário<br>Hora<br>Minutos                                  | 21 22 23<br>28 29 <b>30</b><br>00:00 | Bruto de Peças (Oficina)<br>Descontos (Oficina)<br>Líquido de Peças (Oficina)<br>Bruto de Peças (Securadora) | R\$ 6154,30<br>- R\$ 923,14<br>R\$ 5.231,16 |
|                                                                 |                                                                   |                                                 |                  |                                                 |                        | AGORA                                                                      | FECHAR                               | Descontos (Seguradora)                                                                                       | - R\$ 0,00                                  |

#### Calcule a data de entrega do veículo.

| BALIZADOR                               | OP | VALOR |
|-----------------------------------------|----|-------|
| Total de horas em orçamento             |    | 40    |
| Divide por 4 (fator de Mercado)         | =  | 10    |
| Fornecimento de Peças Cia (se houver)   | +  | 3     |
| Adicionar 2 dias p/ Regulação e Análise | +  | 2     |

| 40,40h. |
|---------|
|         |
|         |
|         |
|         |
|         |
|         |
|         |
|         |

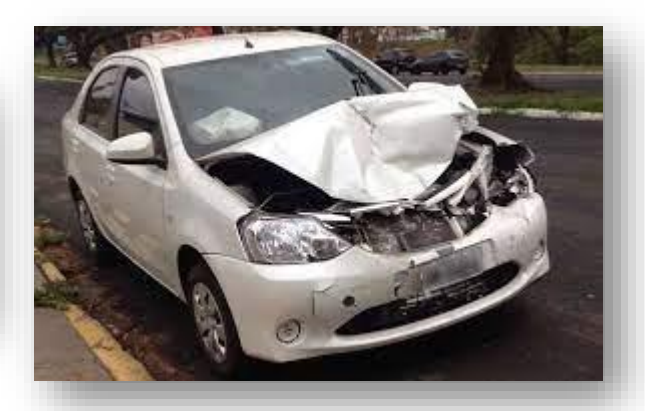

| Julho 2020 |       |               |        |       |        |         |  |  |  |  |
|------------|-------|---------------|--------|-------|--------|---------|--|--|--|--|
| Segunda    | Terça | Quarta        | Qui 'a | Sexta | Sábado | Domingo |  |  |  |  |
|            |       | 1             | 2      | 3     | 4      | 5 •     |  |  |  |  |
|            |       | Dia da Madein |        |       |        |         |  |  |  |  |
| 6          | 7     | 8             | 9      | 10    | 11     | 12 •    |  |  |  |  |
|            |       |               |        |       |        |         |  |  |  |  |
| 13         | 14    | 15            | 16     | 17    | 18     | 19      |  |  |  |  |
|            |       |               |        |       |        |         |  |  |  |  |
| 20 •       | 21    | 22            | 23     | 24    | 25     | 26      |  |  |  |  |
|            |       | ( )           |        |       |        |         |  |  |  |  |
| 27 •       | 28    | 23            | 30     | 31    |        |         |  |  |  |  |
|            |       |               |        | · ·   |        |         |  |  |  |  |
|            |       |               |        |       |        |         |  |  |  |  |
|            |       |               |        |       |        |         |  |  |  |  |
|            |       |               | 1      | 1     |        |         |  |  |  |  |

Classificação Allianz: PÚBLICO © Copyright Allianz

| Datas e noras Gel                      | als        |          |  |
|----------------------------------------|------------|----------|--|
| Data do Aviso                          | 31/12/2019 | 00:30:00 |  |
| Entrada na Oficina                     | 02/01/2020 |          |  |
| Promessa de<br>Entrega                 | 22/01/2020 |          |  |
| Data de Avaliação                      |            |          |  |
| Envio de<br>Autorização<br>Autorização |            |          |  |

Entrada do Veículo: 1.Se o veículo chegar de guincho,

adicionar a data do dia que o carro chegou de guincho

2. Se for data futura adicionar a data em que agendou com o cliente para recolher na oficina

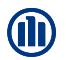

#### Finalizando a jornada do Cliente com informações inseridas no portal - E-Pac

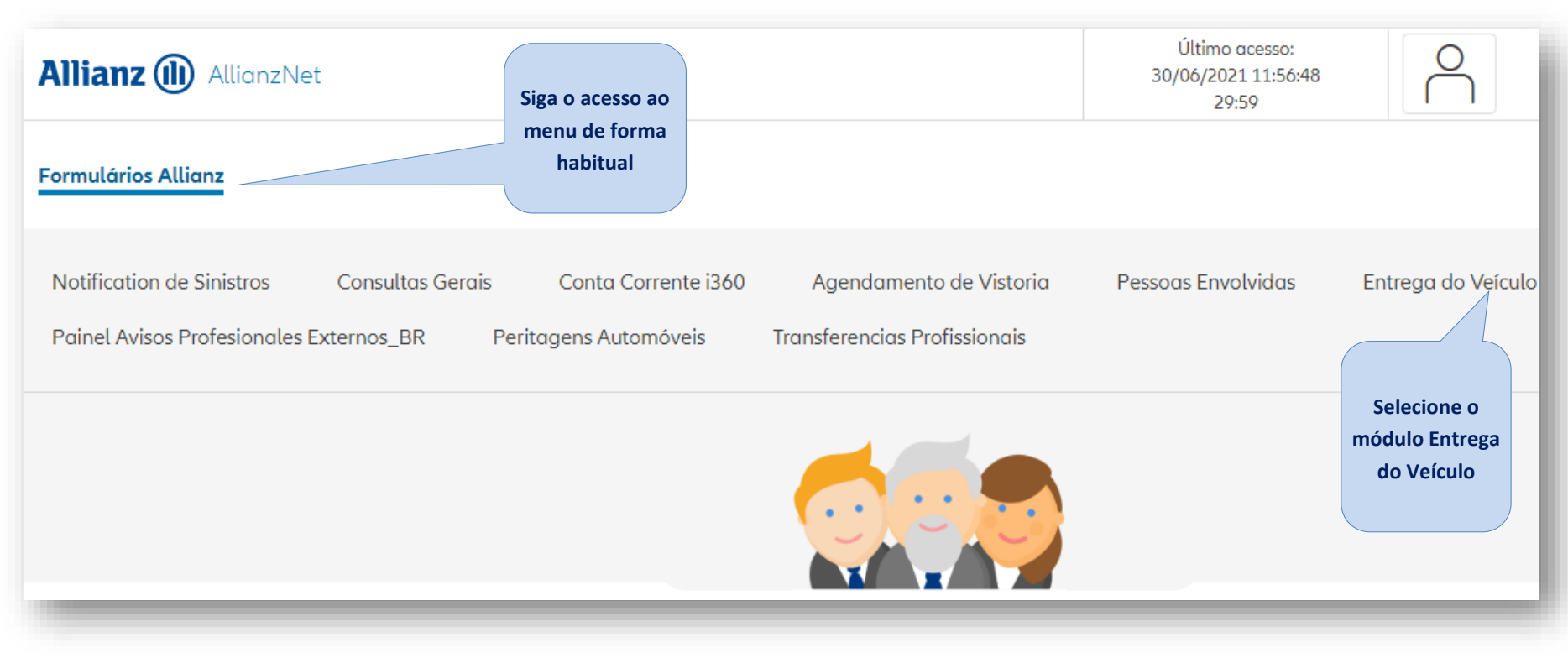

Classificação Allianz: PÚBLICO © Copyright Allianz

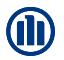

#### Finalizando a jornada do Cliente com informações inseridas no portal - E-Pac

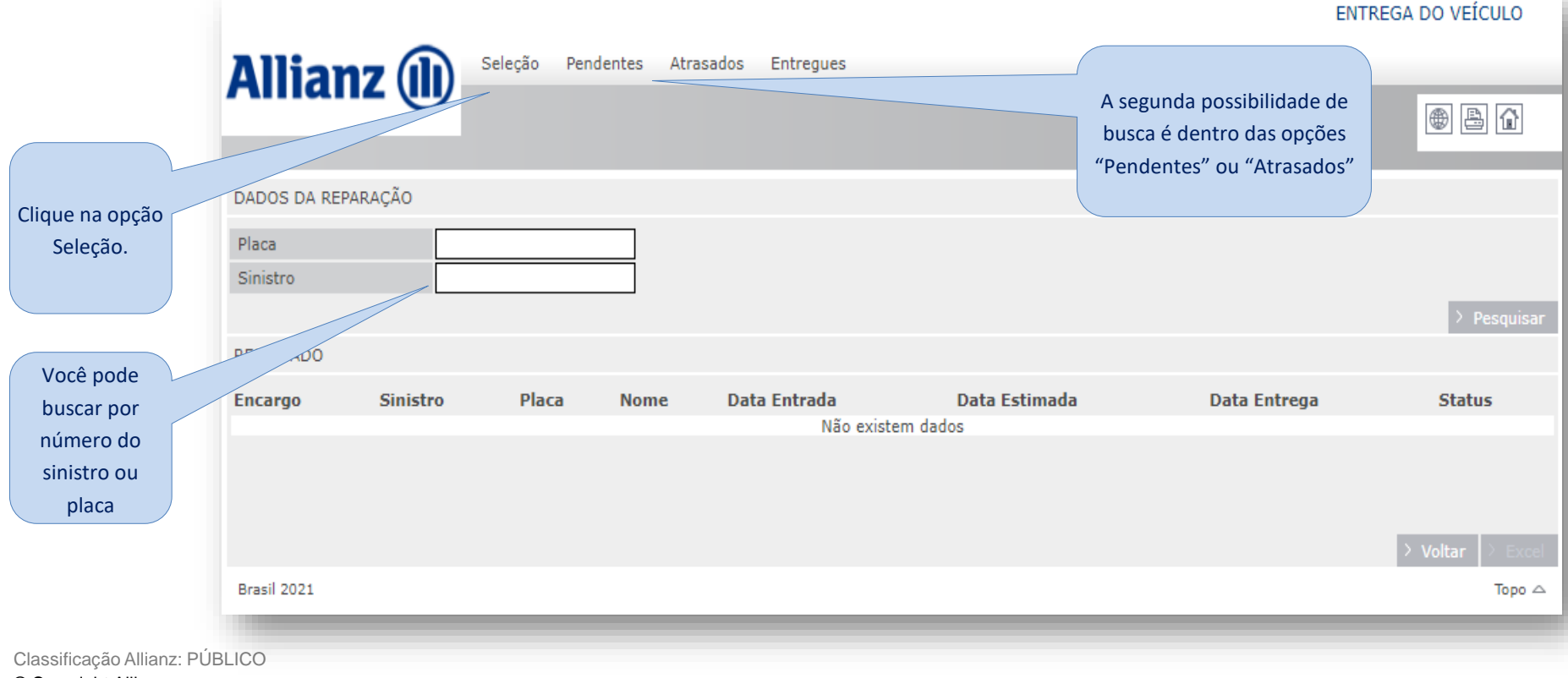

© Copyright Allianz

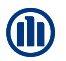

#### Finalizando a jornada do Cliente com informações inseridas no portal - E-Pac

|                                                   | Allianz (II)       | Seleção Pendentes | Atrasados Entregues |              |               |              | ATRASADOS        |
|---------------------------------------------------|--------------------|-------------------|---------------------|--------------|---------------|--------------|------------------|
|                                                   |                    |                   |                     |              |               |              | A                |
|                                                   | DADOS DA REPARAÇÃO |                   |                     |              |               |              |                  |
|                                                   | RESULTADO          |                   |                     |              |               |              |                  |
|                                                   | Encargo Sinistro   | Placa Nome        |                     | Data Entrada | Data Estimada | Data Entrega | Status           |
| Depois de selecionado,<br>aparece a linha         | 5 244              |                   | BRAGA               | 13/02/2020   | 02/04/2020    |              | ATRASADO         |
| Clique na linha para<br>inserir a data de entrega |                    |                   |                     |              |               | > Anter      | or 1 > Próximo   |
|                                                   |                    |                   |                     |              |               |              | > Voltar > Excel |
|                                                   | Brasil 2020        |                   |                     |              |               | _            | WM   Topo ≏      |

Classificação Allianz: PÚBLICO © Copyright Allianz

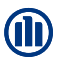

#### Finalizando a jornada do Cliente com informações inseridas no portal - E-Pac

Adicione a data no calendário e depois em Gravar.

O processo só aparecerá nessa etapa após o encerramento do encargos.

Encargo em aberto / em curso, não apareceram.

| Alli                           | anz (l                             | Sele                   | ção             | Pen             | dente         | es -         | Atrasa   | idos             | Entregue           | 5                   |              |                     |                      | ATRA   | SADOS      |
|--------------------------------|------------------------------------|------------------------|-----------------|-----------------|---------------|--------------|----------|------------------|--------------------|---------------------|--------------|---------------------|----------------------|--------|------------|
| DADOS DA                       | A REPARAÇÃO                        |                        |                 |                 |               |              |          |                  |                    |                     |              |                     |                      |        |            |
| RESULTAD                       | 0 Sinistro                         | ≜ Placa                |                 | Non             | 10            |              |          |                  |                    | <b>≜</b> D∋t        | a Entrada    | Data Estimada       | Data Entrega         | . ≜c   | tatue      |
| DATA DE E                      | ENTREGA                            |                        |                 |                 |               |              |          |                  |                    |                     |              |                     |                      |        |            |
| A data de<br>uma pesq<br>Placa | entrega do vei<br>juisar de avalia | culo notif<br>cao para | ficara<br>o ate | ı o cli<br>ndim | iente<br>ento | para<br>rece | sinist   | ar o v<br>(5 Sta | eiculo reț<br>rs). | parado e devolver ( | o carro rese | rva, caso esteja ut | tilizando. O cliente | tambem | i recebera |
| Data Entr                      | ada do Veículo na                  | a Oficina              | 22/06           | 6/202           | 20            |              | Data     | Estima           | ada                | 23/06/2020          |              |                     |                      |        |            |
| Data Entr                      | rega do Veículo ao                 | o Cliente              |                 |                 |               | 16           |          |                  |                    |                     |              |                     |                      |        |            |
|                                |                                    |                        | <               | Junh            | 0 >           |              | <        | 2021             | >                  |                     |              |                     | >                    | Voltar | > Gravar   |
| 1                              | 247942398                          | JIT6266                | 31              | 1<br>1          | 2             | Q<br>3       | <b>S</b> | 5                | D 4                | 08/07               | 7            | 09/07/2020          |                      | ATI    | RASADO     |
| 1                              | 247937926                          | PAX467                 | 7               | 8               | 9             | 10           | 11       | 12               | 13 /A              | 26/06               | /2020        | 27/06/2020          |                      | ATI    | RASADO     |
| 1                              | 247901270                          | PRG490                 | 14              | 15              | 16            | 17           | 18       | 19               | 20                 | 06/07               | /2020        | 07/07/2020          |                      | ATI    | RASADO     |
| 1                              | 247885323                          | PAQ784                 | 21              | 22              | 23            | 24           | 25       | 26               | 27                 | 08/07               | /2020        | 09/07/2020          |                      | ATI    | RASADO     |
| 1                              | 247847946                          | PBS230                 | 28              | 29              | 30            | 1            |          | 3                | 4 RVALH            | 10 26/06            | /2020        | 27/06/2020          |                      | ATI    | RASADO     |

Pronto! Após o preenchimento dessas etapas a pesquisa será direcionada para o cliente através do e-mail. DESTAQUE: o envio da pesquisa só é realizada após o encerramento deste fluxo LEMBRANDO que, se a data de fechamento for superior a 15 dias o sistema não enviará a pesquisa..

Classificação Allianz: PÚBLICO © Copyright Allianz

#### Atenção aos processos antigos

Na Aplicação "Entrega do Veículo" constará processos de sinistros antigos. Nestes processos, pedimos lançar como data de entrega a mesma data estimada conforme tela abaixo. Assim, o sistema não entra em conflito com os processos atuais disparando somente os processos novos.

ATRASADOS Allianz (II) Seleção Pendentes Atrasados Entregues DADOS DA REPARAÇÃO RESULTADO Data Entrad Encargo Sinistro ‡ Placa \$Nome Data Estimada Data Entrega Status 23/01/2020 ENTREGUI 24/01/2020 24/01/2020 17/12/2019 18/12/2019 18/12/2019 ENTREGUE 13/01/2020 14/01/2020 ENTREGUE 14/01/2020 24/01/2020 24/01/2020 ENTREGUE 14/01/2020 -ENTREGUE 09/12/2019 10/12/2019 ATHASADO 17/12/2019 18/12/2019 ATRASADO 16/12/2019 17/12/2019 ATRASADO 10/01/2020 ATRASADO 09/01/2020 23/07/2020 ATRASADO 14/12/2019 ATRASADO ATRASADO 25/11/2019 25/11/2019 17/12/2019 18/12/2019 ATRASADO 20/01/2020 21/01/2020 ATRASADO 17/12/2019 18/12/2019 ATRASADO

Para baixarem processos antigos, pedimos colocar a date de entrega = a data estimada.

Desta maneira não gera conflito no sistema e não dispara pesquisa de processos antigos.

# Encargos

"Você sabia que com o encerramento do encargo, após 2 dias úteis, você pode solicitar o pagamento no portal, que será creditado em até 5 dias úteis?"

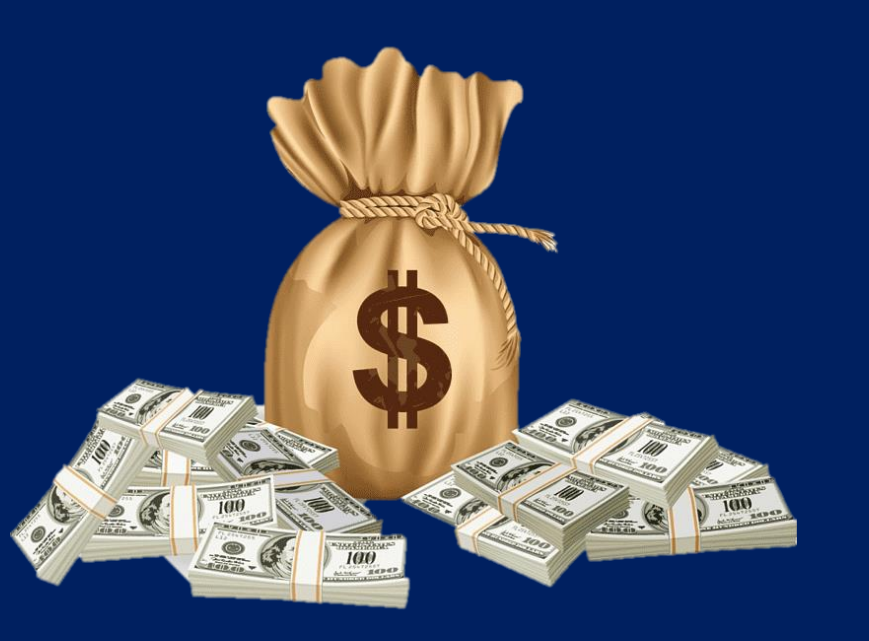

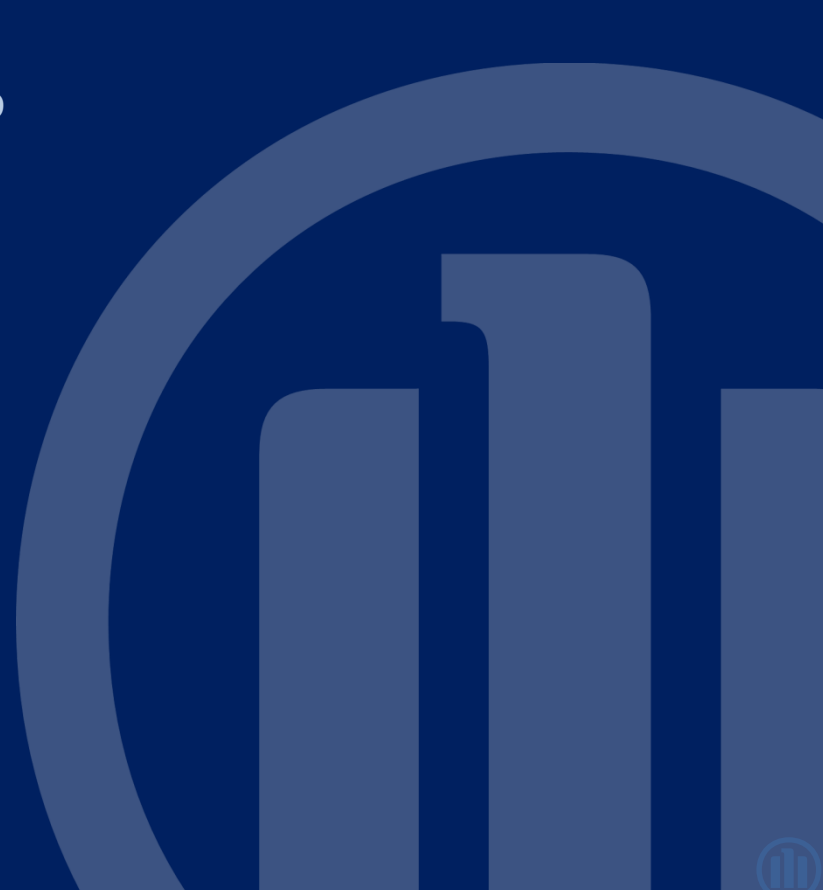

## Encargos

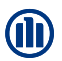

## Ao clicar em "Seleção" conseguimos consultar os encargo já fechados. Esses processos já estão liberados para inclusão de notas fiscais, através do módulo "Conta Corrente I360".

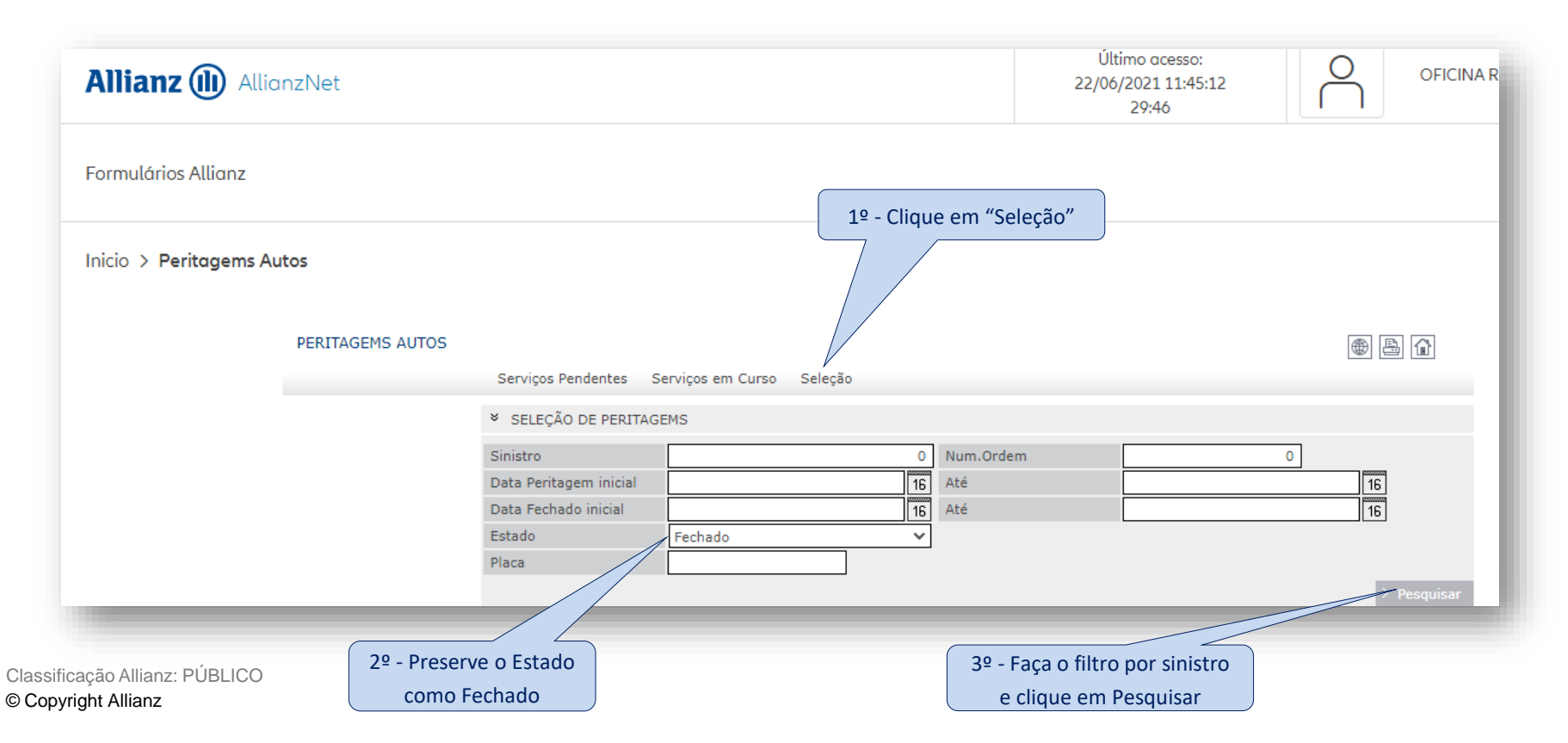

## Encargos – Você sabe o que é Encargo?

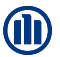

Encargo é a **NOMENCLATURA** utilizada pela Allianz para a atividade da **VISTORIA**. Quando o segurado pede uma vistoria, abre-se um **ENCARGO** que gerará o lote no i360/Cilia. Ele só será encerrado quando não houver mais complementos e o carimbo no Audatex estiver '**VISTORIA FINAL**"

No portal da Allianz, na aplicação "Peritagens Auto", você consegue verificar todos os encargos e o status de cada um.

| Notification de Sinistros Consultas Gerais Conta Cor                                                                                                    | rente i360 Agendamento de Vistoria Pessoas Envolvidas                                                                                                    | Entrega do Veículo                             |
|----------------------------------------------------------------------------------------------------|----------------------------------------------------------------------------------------------------|------------------------------------------------|
| Painel Avisos Profesionales Externos_BR Peritagens Autom                                                                                                    | óveis Transferencias Profissionais                                                                                                    |                                                |
| A informação "SI", significa vistorias já realizadas,<br>aguardando a vistoria com carimbo VISTORIA FINAL                                                                           | Allianz (III) AllianzNet                                                                                                    | Último acesso:<br>22/06/2021 11:45:12<br>23:52 |
| para o encerramento do encargo e a oficina RECEBER                                                                                                    | Formulários Allianz                                                                                                    |                                                |
| A informação "NO" significa que a vistoria não foi<br>transmitida para a Cia. Nestes casos pedimos seguir o<br>procedimento de encaminhar como VEÍCULO AUSENTE<br>no prazo de 48 hs | Inicio > Peritagems Autos<br>PERITAGEMS AUTOS<br>Serviços Pendentes Serviços em Curso Seleção                                                                                                    | ()<br>()<br>()                                 |
|                                                                                                    | <ul> <li>CRITÉRIOS SELEÇÃO</li> <li>Sinistro</li> <li>O Tot. Encargos</li> </ul>                                                                                                    | 8                                              |
| Atente-se aos prazos de<br>envio de vistoria para                                                                                                    | Placa Tot. Encargos com Av.<br>V LISTAGEM DE ENCARGOS EM CURSO                                                                                                    | 7 > Pesquisar                                  |
| melhor fluidez dos<br>processos!                                                                                                    | Av.         D. Vistoria         Placa         Sinistro         ♦ Oficina         ♦ CEP         ♦ Localidade           SI         23/06/2021         SI         25/06/2021         SI         28/06/2021           SI         28/06/2021         SI         28/06/2021         SI         SI         28/06/2021 | Tipo Modif. 9<br>P<br>V<br>V                   |
| Classificação Allianz: PÚBLICO<br>© Copyright Allianz                                                                                                    | SI 28/06/2021<br>SI 28/06/2021<br>SI 28/06/2021<br>SI 29/06/2021<br>SI 29/06/2021                                                                                                    | ivat o Windows<br>esse çonfigurações pa        |

## **Encargos - Status**

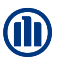

<u>EM CURSO</u>: São encargos com vistoria agendada e com o lote no Audatex. Nele você pode identificar o nome do segurado/terceiros, placa do carro e o regulador responsável pela realização da vistoria.

| ➢ PERITAGENS |       |                    |        |                  |           |
|--------------|-------|--------------------|--------|------------------|-----------|
| Nome         | Placa | Filial/ Sit. Risco | Perito | Situação         | Avaliação |
| 1 A          |       |                    |        | Em Curso Com Av. | R\$ 0,00  |

O Encargo neste status, conclui-se que o veículo ainda não foi entregue, que os reparos estão em andamento, e que se faz necessário a <u>realização da vistoria final</u> para o encerramento do encargo (status terminado), para que o processo de pagamento esteja disponível no portal e para que a oficina possa lançar a nota em sistema para receber.

Neste status, o cliente não recebe a pesquisa VoC.

VOCÊ SABE QUAIS SÃO OS PRAZOS DE TRANSMISSÃO DAS VISTORIAS INICIAIS E COMPLEMENTARES?

O prazo para a transmissão das vistorias INICIAIS E COMPLEMENTARES é de 12 horas úteis.

Envie a vistoria inicial o mais breve possível para que os reparos sejam liberados no prazo. Solicite o completo o mais rápido possível para que o regulador possa concluir a vistoria e encerrar o encargo para você receber o sinistro!

## **Encargos - Status**

#### TERMINADO: São aqueles que finalizaram a parte da regulação/vistoria no i360 com carimbo "Vistoria Final"

| ➢ PERITAGENS |                           |           |              |
|--------------|---------------------------|-----------|--------------|
| Nome Placa   | Filial/ Sit. Risco Perito | Situação  | Avaliação    |
| 1 A 0        |                           | Terminado | R\$ 9.151,87 |
|              |                           |           |              |

O Encargo neste status, a oficina pode solicitar o pagamento no portal e pode preencher a data de entrega para o cliente receber a pesquisa VoC.

Se o encargo estiver com status "terminado" e a oficina necessitar de uma vistoria complementar, ela deve entrar em contato com o regulador para que o mesmo agende "um novo encargo".

Ao gerar o novo encargo: o lote Audatex será gerado em branco e a oficina deve realizar o orçamento somente dos itens completares necessários.

<u>Antes de gerar o novo encargo</u>: A oficina deve solicitar o pagamento no portal para que não haja sobreposição de valor e comprometa a reserva de pagamento. Quando isto ocorre, não é possível solicitar o processo de pagamento via portal. (No portal, aparece a mensagem ORÇAMENTO DIVERGENTE).

## CANCELADO: São aqueles que por algum motivo não tiveram continuidade para efetuar o processo de vistoria.

| ➢ PERITAGENS |       |                    |        |           |           |
|--------------|-------|--------------------|--------|-----------|-----------|
| Nome         | Placa | Filial/ Sit. Risco | Perito | Situação  | Avaliação |
| 1            |       |                    |        | Cancelado | R\$ 0,00  |
|              |       |                    |        |           |           |

## **NÃO ENCONTRADO:** São aqueles que encerraram o processo de vistoria com "Veículo Ausente"

| ➢ PERITAGENS |       |                    |        |    |            |           |
|--------------|-------|--------------------|--------|----|------------|-----------|
| Nome         | Placa | Filial/ Sit. Risco | Perito |    | Situação   | Avaliação |
| 3 C 1        |       |                    |        | os | Não        | R\$ 0,00  |
|              |       |                    |        |    | Encontrado |           |
|              |       |                    |        |    |            |           |

## VOCÊ SABE QUAL O PRAZO DE TRANSMISSÃO DAS VISTORIAS DOS VEÍCULOS AUSENTES?

O prazo para a transmissão das vistorias é de 48 HORAS ÚTEIS.

Caso necessite agendar uma vistoria com encargos nestes status, entre em contato com o regulador/representante responsável pela sua oficina!

## **Encargos - Status**

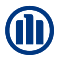

<u>PENDENTE</u> - São aqueles que por algum motivo "falharam" no momento da geração do lote de vistoria no i360, ou seja, a vistoria foi agendada, porém, não gerou o lote no sistema Audatex. Para regularizar efetue o reprocessamento.

| ➢ PERITAGENS |                   |              |
|--------------|-------------------|--------------|
| 4 C          | Pendente          | R\$ 0,00     |
|              | > Emitir > Anteri | or > Avançar |

COMO REPROCESSAR: Caso o status da vistoria esteja "Pendente" para reprocessar basta entrar na aplicação

"Peritagens Auto", acessar a pasta "Serviços Pendentes" e clicar em cima da Linha. Abrirá a janela solicitando a confirmação do processamento, clicar em OK e a vistoria passará para "Em curso".

ATENÇÃO: Caso o encargo esteja "Em Curso", mas sem lote gerado no i360, entre em contato com o Regulador/Representante responsável pela sua oficina!

PERITAGEMS AUTOS Servicos Pendentes Servicos em Curso Selecão Assessoria 8 www.br.intrallianz.com diz ✓ CRITÉRIOS SELEÇÃO Tem a certeza que pretende processar o servico? Sinistro Cancelar Placa Código multiperito Tot. Encargos LISTAGEM DE ENCARGOS PENDENTES 19/07/2021 Atribuir |> Voltar Brasil 2021 Торо 🛆

## Vistoria complementar final i360

Na tela "Meu trabalho", clicar na opção "Autorizadas" na aba "Analisado", após clicar na lupa para abrir a vistoria, na mensagem de advertência clicar em "SIM" e logo após clicar em "Enviar". Em seguida, cadastrar informações sobre a vistoria e clicar em aceitar.

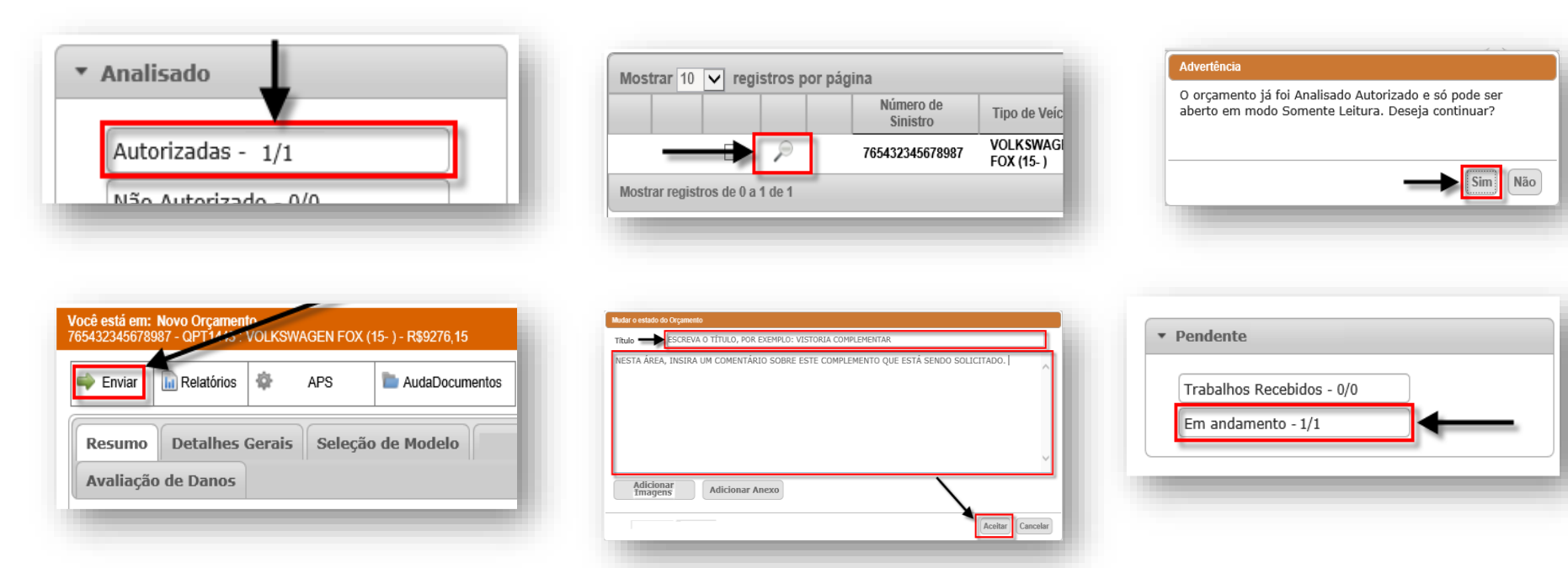

Classificação Allianz: PÚBLICO © Copyright Allianz

## **Encargos - Encerramento**

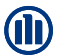

## A maneira mais assertiva para o encerramento do encargo e liberação do processo para faturamento é enviando a vistoria para a Cia. com o carimbo "Vistoria Final"

| ski em Kveo Organenio<br>CO2_13 - NPGata3 - FOHD ECOSPORT (CEM/) FREESTYLE PLUS SP 1.5 12v Oragon Flax Automática 6-M 06/0018 Medele 19 - REXT/ 46 |                                |                   |                               |                |                          |                     | encerramento só ocorrerá após o<br>regulador fechar a vistoria no i360 r |                                        |
|----------------------------------------------------------------------------------------------------|--------------------------------|-------------------|-------------------------------|----------------|--------------------------|---------------------|--------------------------------------------------------------------------|----------------------------------------|
| APS 🔇 O                                                                                                    | APTER Calcular III Relatórios  | Audalmagens 2     | udaDocumentos Gerenciar I     | Notas Com      | arar Y Erdereços         | Validar 🍽 Enviar    |                                                                          | Cia.                                   |
| umo Veiculo I                                                                                                    | etalhes Gerais Inclusão Manual | Detalhes de Danos | Fornecimento de Peç           | as Salvad      | Avaliação de D           | anos                |                                                                          | Para isso, a maneira mais rápida e     |
| Dados Gerais                                                                                                    |                                | Veicule           |                               |                | Sinistro                 |                     |                                                                          | fácil de encerrar um encargo é a       |
| Empresa                                                                                                    | Allianz Seguros                | Fabricante        | FORD                          |                | Número do Sinistro       | 241154023_12        |                                                                          | oficina enviar a vistoria com o carimi |
| Seguradora                                                                                                    | BRI0000004000                  | Modelo            | ECOSPORT (CBW)                |                | Garantia                 |                     |                                                                          | "Vistoria Final" no Audatex 1360       |
| Padrão de Mão de                                                                                                    |                                | Tipo de Veículo   | Automóvels                    |                | Data/Hora do             | 26/06/2019 14:30:00 |                                                                          | Lembrando e certificando que, não      |
| Obra<br>Franquia                                                                                                    | 2.526.23                       | Chassi            | 95P3N81EPFB071685             |                | Sinistro<br>Data/Hora de | 10/10/2             |                                                                          | haverá mais complementos na vistor     |
| Provedor de                                                                                                    | Reofraga Reguladora de Sinistr | Car               |                               |                | Abertura<br>Status       | Em andamento        |                                                                          | A solicitação de encerramento do       |
| Trabalho                                                                                                    | Placa                          |                   | Audur a extanto do Organiento |                |                          |                     | encargo também pode ser solicitar                                        |                                        |
|                                                                                                    |                                | Hodômetro / KV    | Autorizado                    |                | O Não Autorizado         |                     |                                                                          | ao perito através do e-mail ou telefor |
|                                                                                                    |                                | Aspecto dos Dar   |                               |                |                          |                     |                                                                          | no entanto, ele vai fazer o            |
|                                                                                                    |                                |                   |                               |                |                          |                     | ^                                                                        | (descrito acima)                       |
| Cálculo                                                                                                    |                                | -Dados do Clier   |                               |                |                          |                     |                                                                          |                                        |
| Total Mão de Obra                                                                                                    | 00,0                           | Nome              | Justificativa                 |                |                          |                     |                                                                          |                                        |
| Total Pintura                                                                                                    | 0,00                           | Documento         |                               |                |                          |                     |                                                                          | <b>^</b>                               |
| Total Pegas                                                                                                    | 3.103,71                       | Bairro            |                               |                |                          |                     | ~                                                                        |                                        |
| Valor Liquido*                                                                                                    | 577,48                         | Número            |                               | oria Autoriaad | . East                   |                     |                                                                          | O encerramento do encargo              |
| % vs Perda Total                                                                                                    | 6,01                           | Carro Reser       | Motivo                        |                | a rinai                  |                     | <u> </u>                                                                 | pode levar até 24hs para               |
|                                                                                                    |                                | ⊖Sim ®Nã          |                               |                |                          |                     | Aceitar Cancelar                                                         | integrar no 1360.                      |

## **Encerramento Encargo final Cilia**

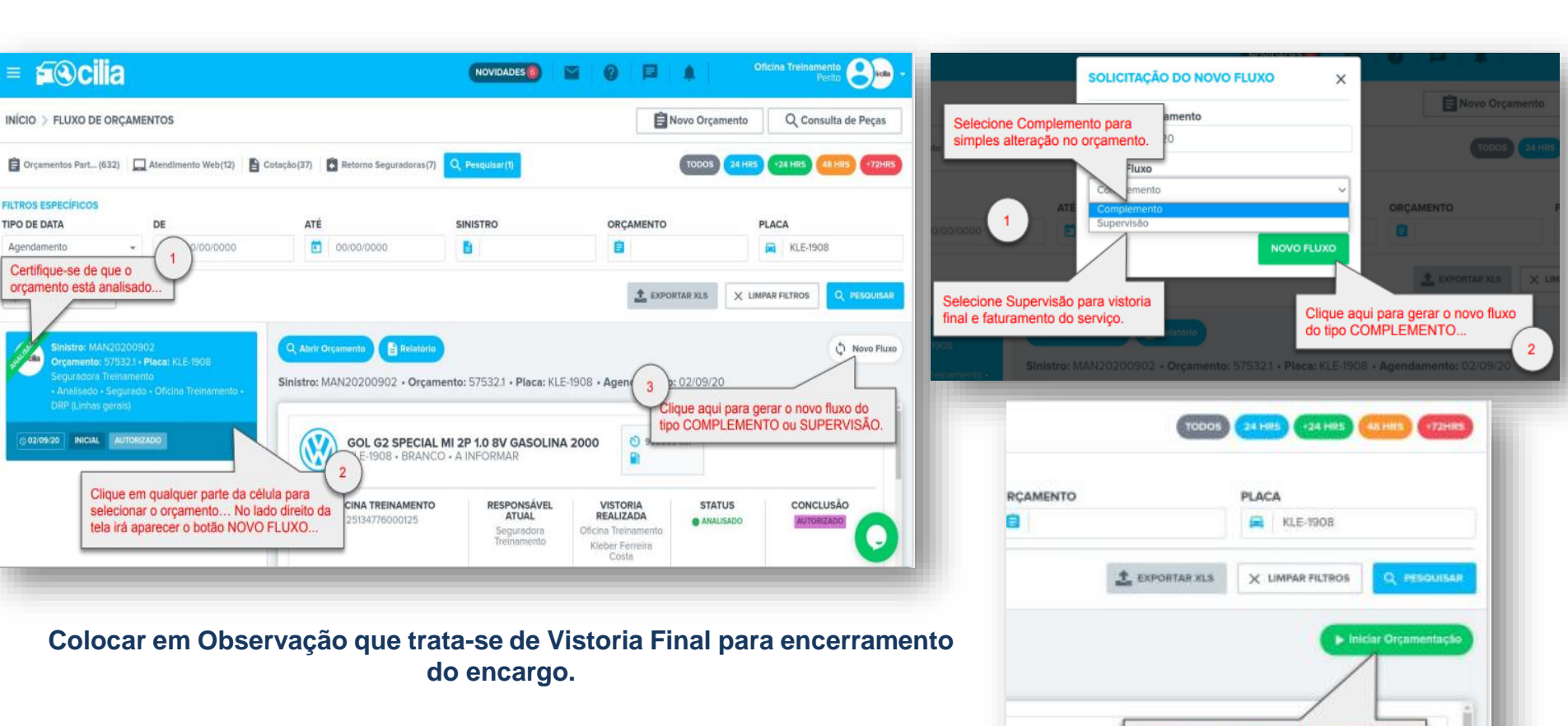

Clique no botão verde INICIAR

ORCAMENTAÇÃO...

Classificação Allianz: PÚBLICO © Copyright Allianz

**FILTROS ESPECÍFICOS** 

TIPO DE DATA

Agendamento

Internal

# Obrigado